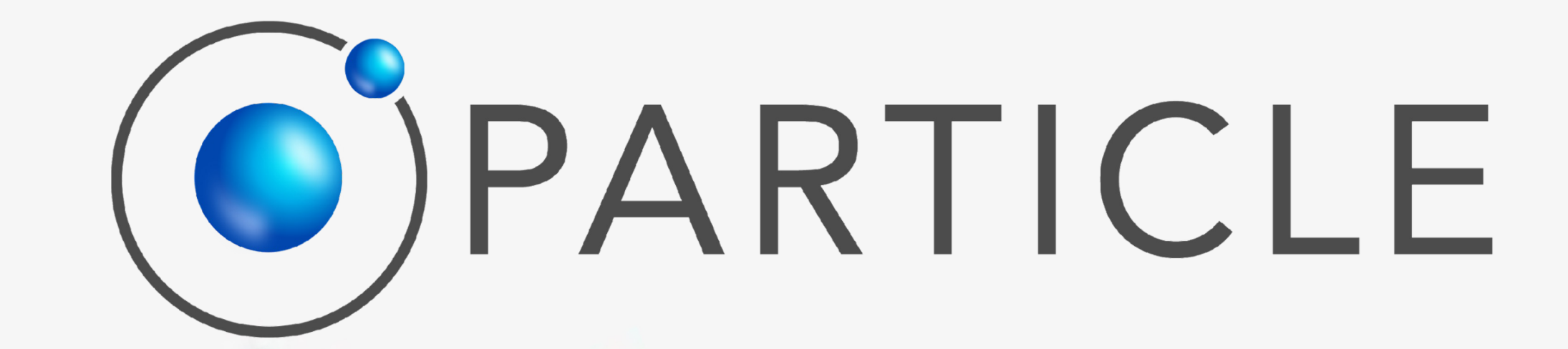

#### SWAPP Citizen App INSTALLATION

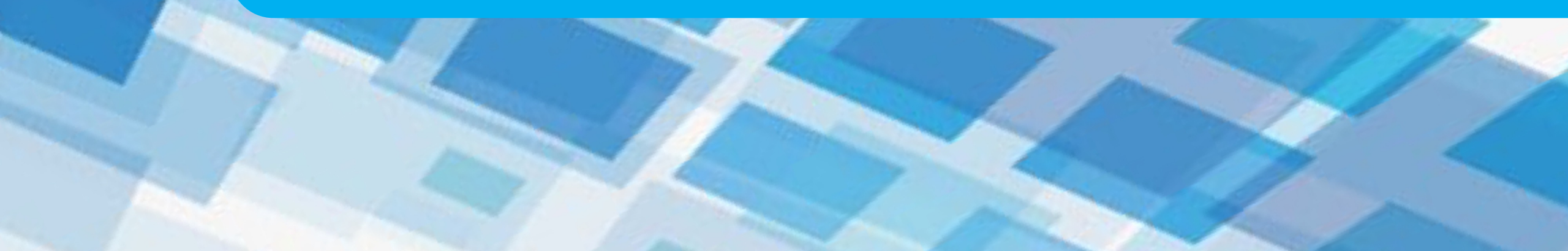

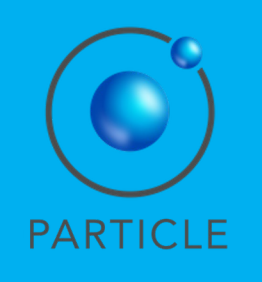

## Download the SWAPP

Open:

https://particle-summary.pt/APPS/NIGHTINGALE/

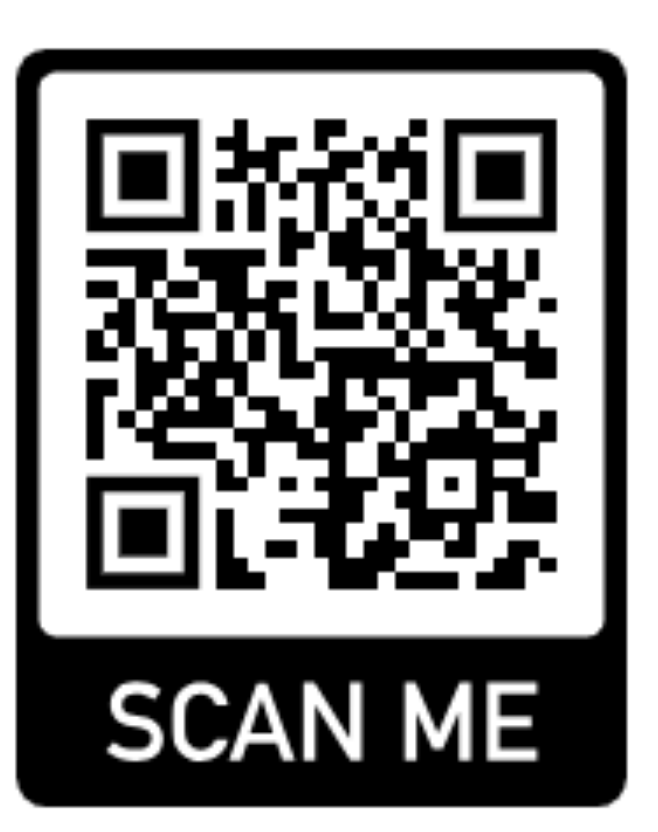

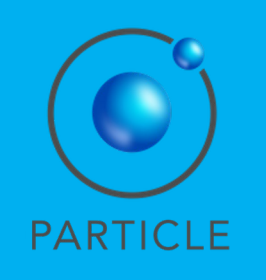

1. In Chrome, open <u>https://particle-</u> <u>summary.pt/APPS/NIGHTINGALE/</u>

2. Download the Citizen App by clicking on the blue DOWNLOAD button.

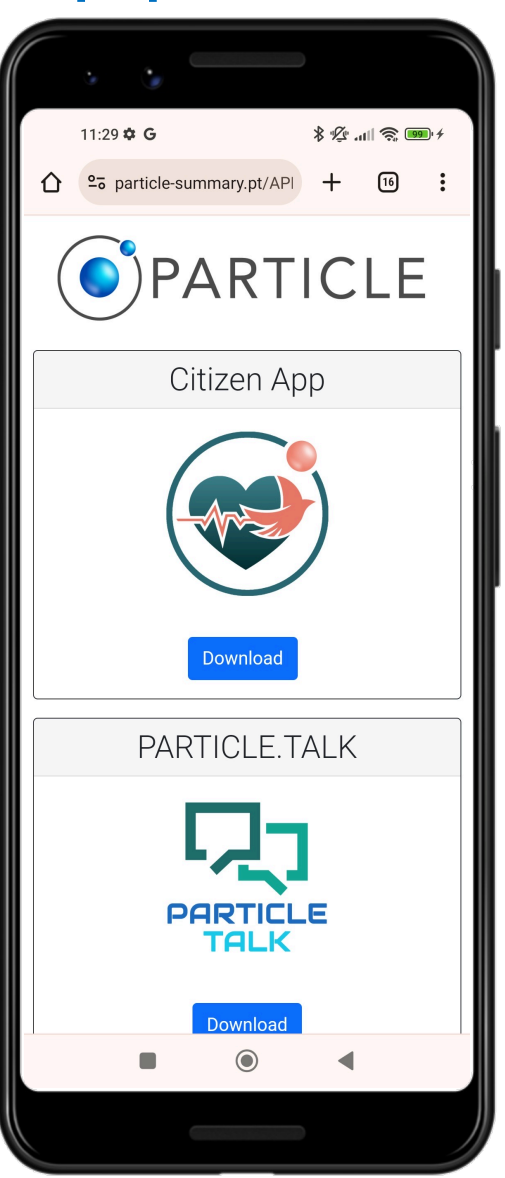

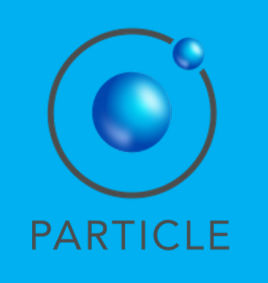

1. Go to the menu and select "Downloads".

2. Click on the downloaded file.

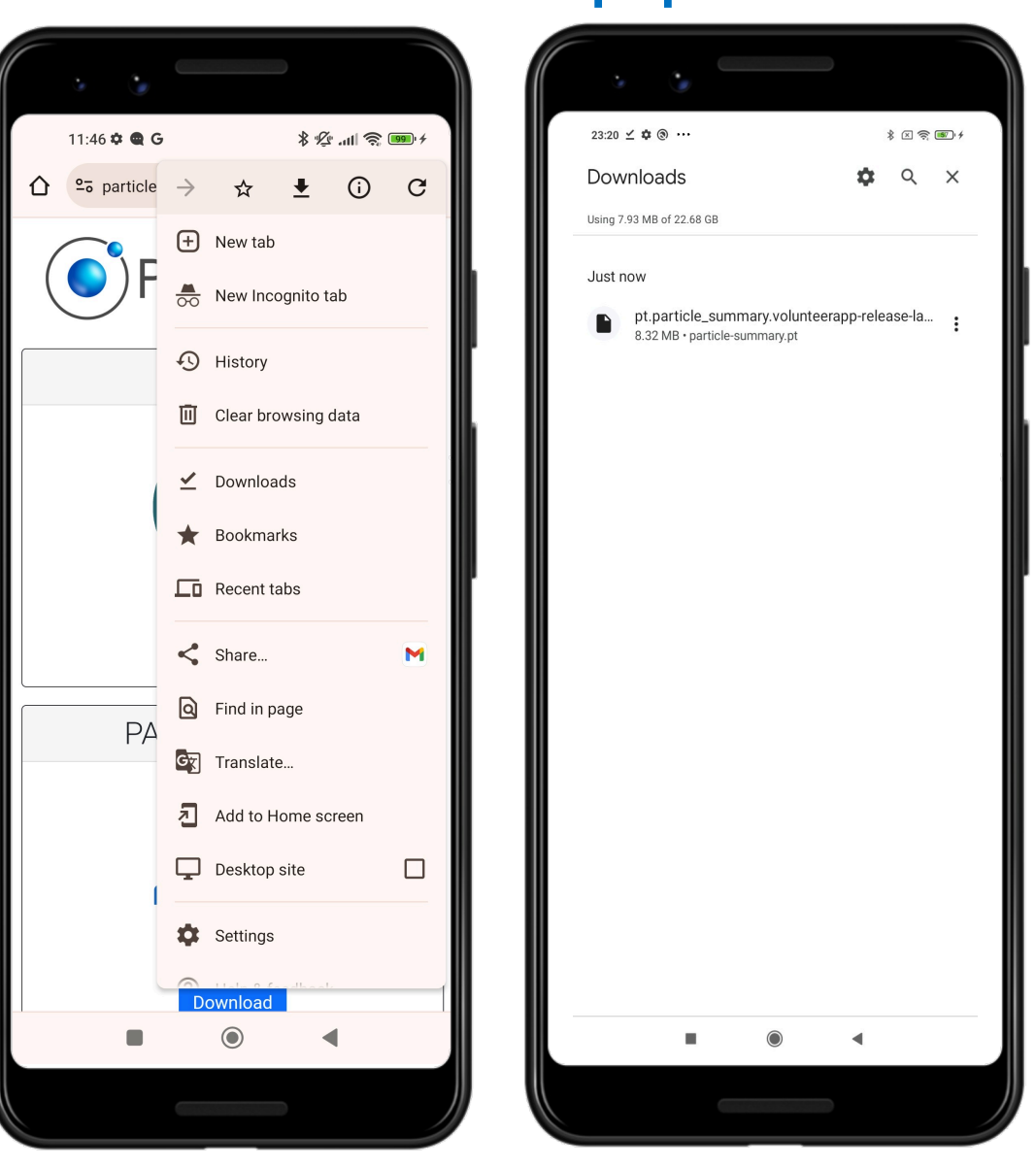

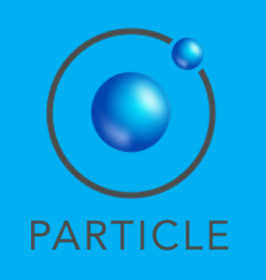

1. The smartphone will detect if you are able to install the Citizen App and allow you to go to "Settings" to enable the installation process.

2. Click on "Settings".

Note that these steps may differ, in accordance to your smartphone's model and system.

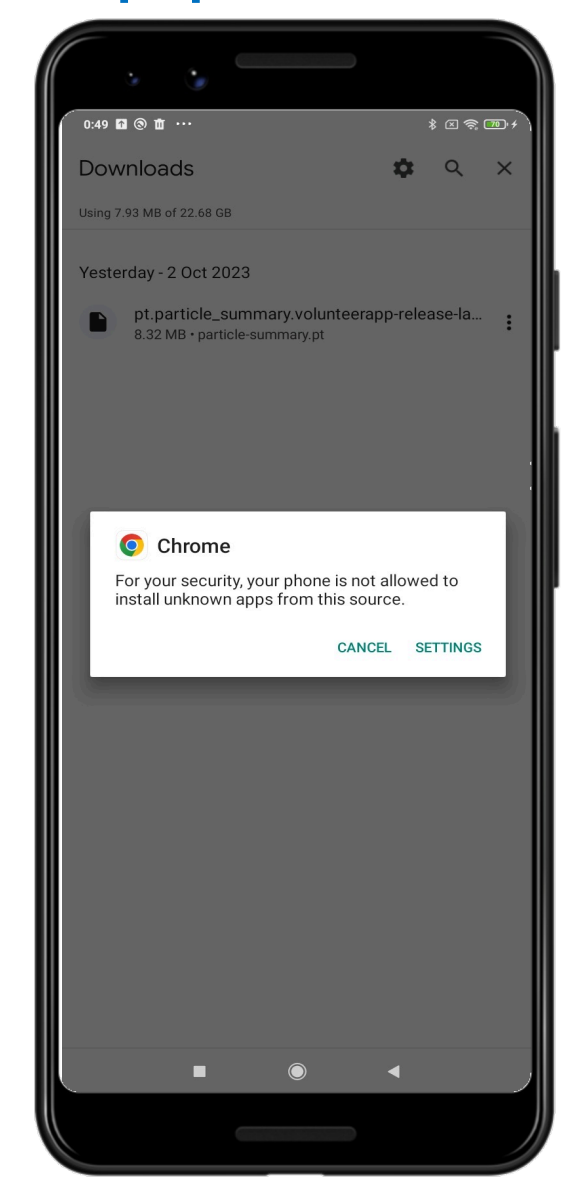

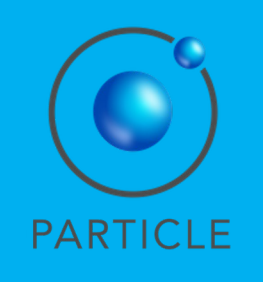

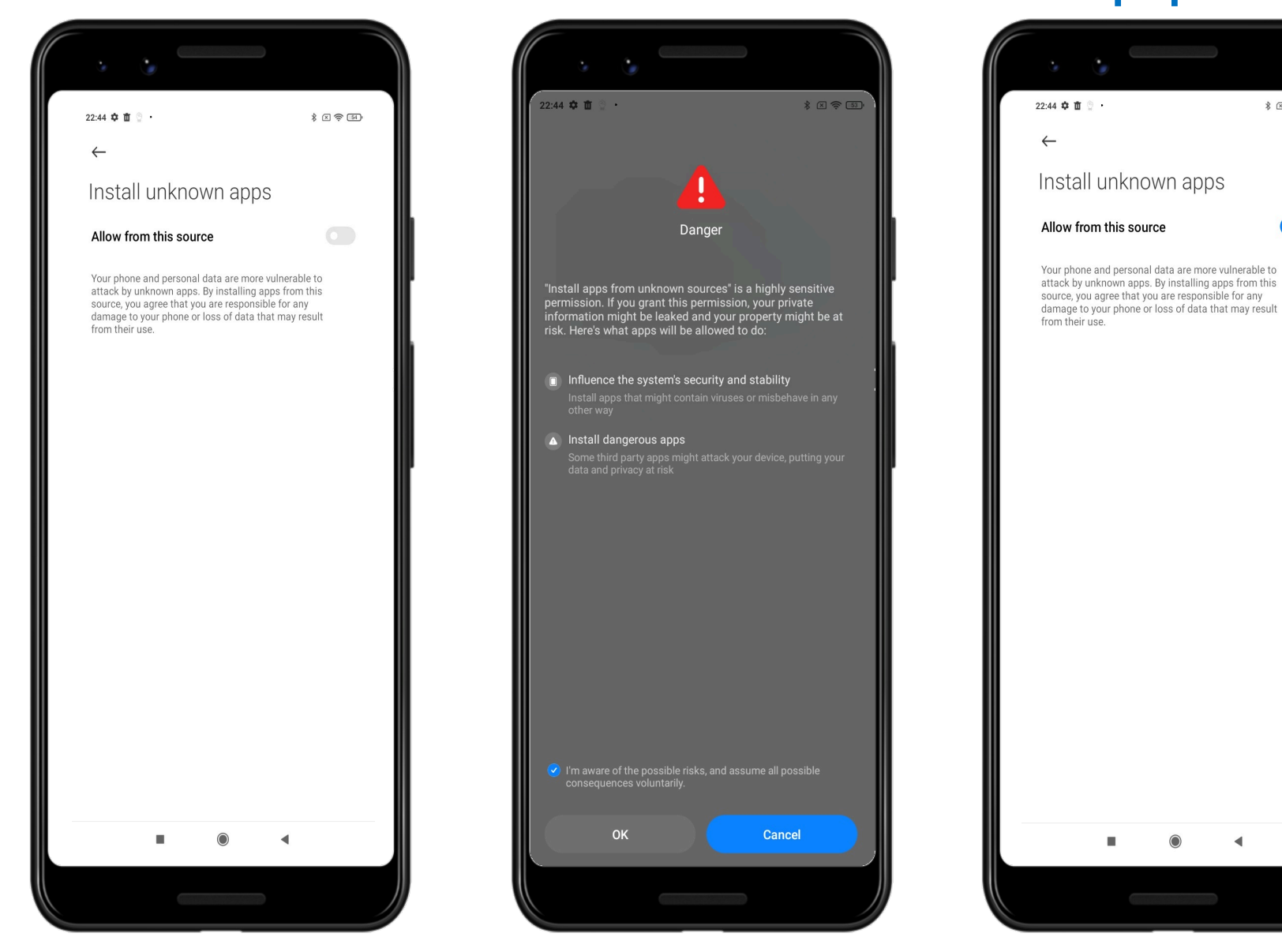

\$ X 🛜 53)

.

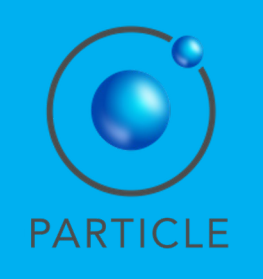

#### 1. Select "Install".

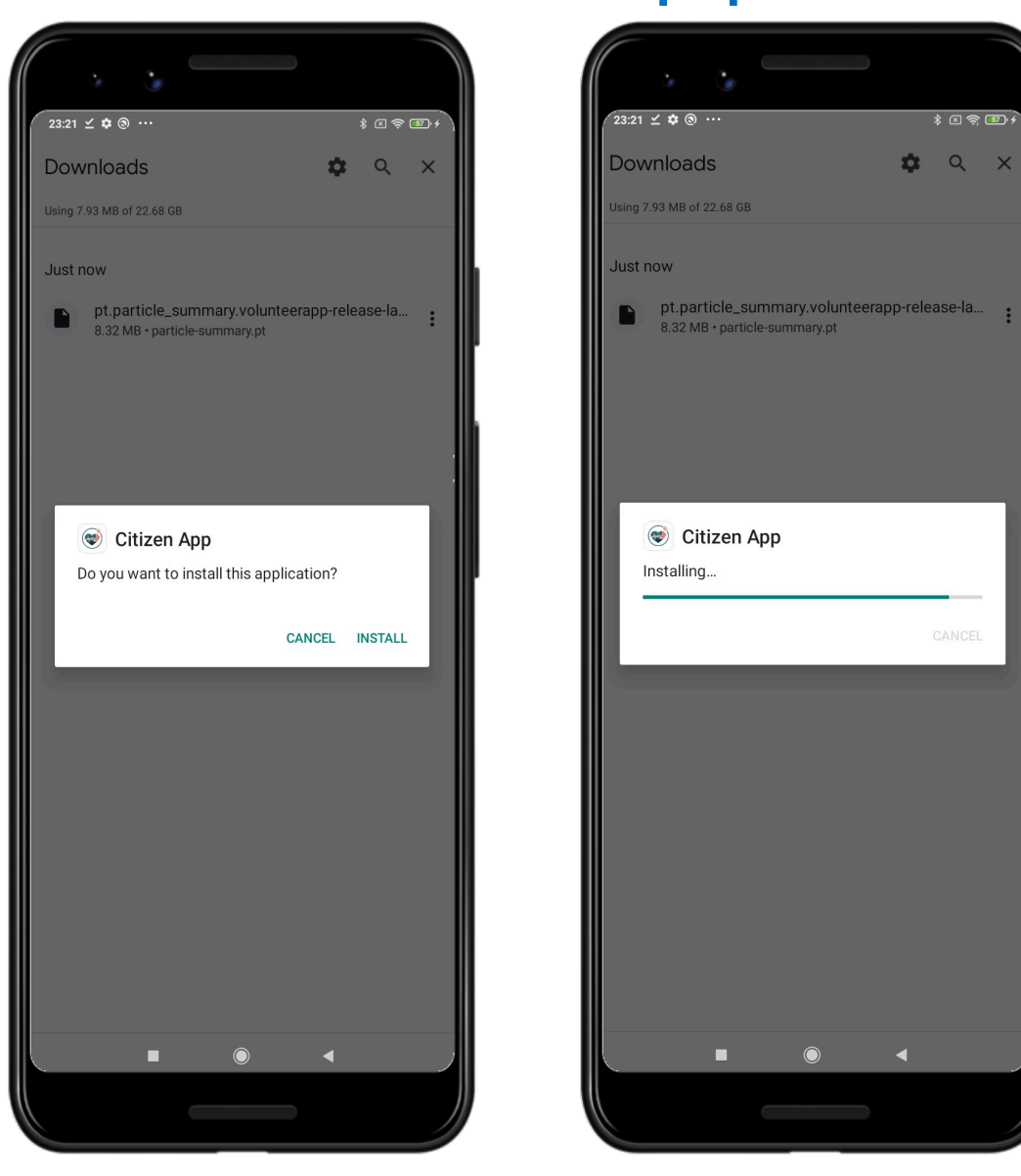

\* 🛛 🖘 🖬 🖡

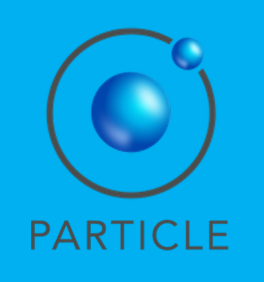

- 1. Allow the Citizen App to make and manage phone calls.
- Allow the Citizen App to access this device's location only while using this App.

Note that these steps may differ, in accordance to your smartphone's model and system.

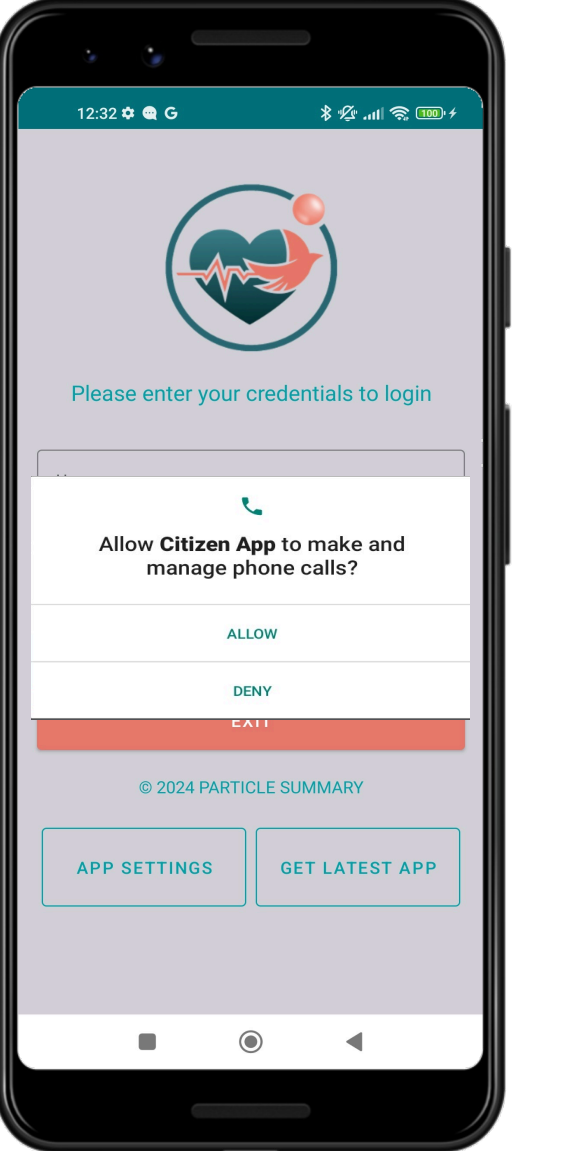

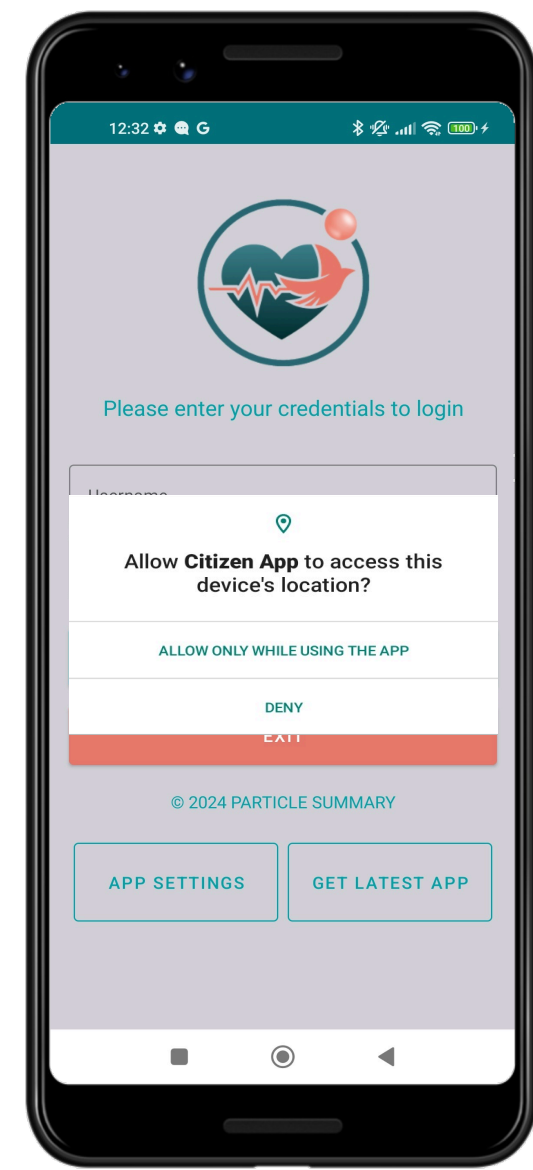

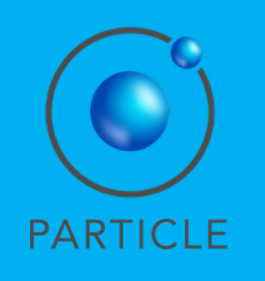

- 1. Allow the Citizen App to access photos and media on your device.
- 2. You are ready to start using the Citizen App!

Follow the same steps to successfully download and install PARTICLE.TALK.

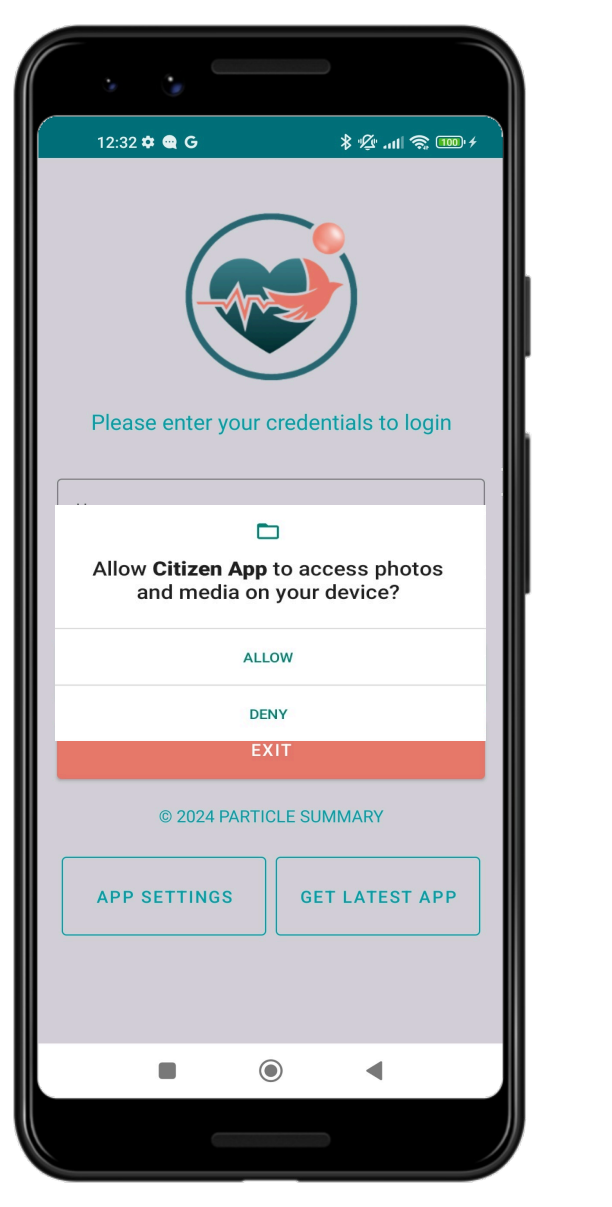

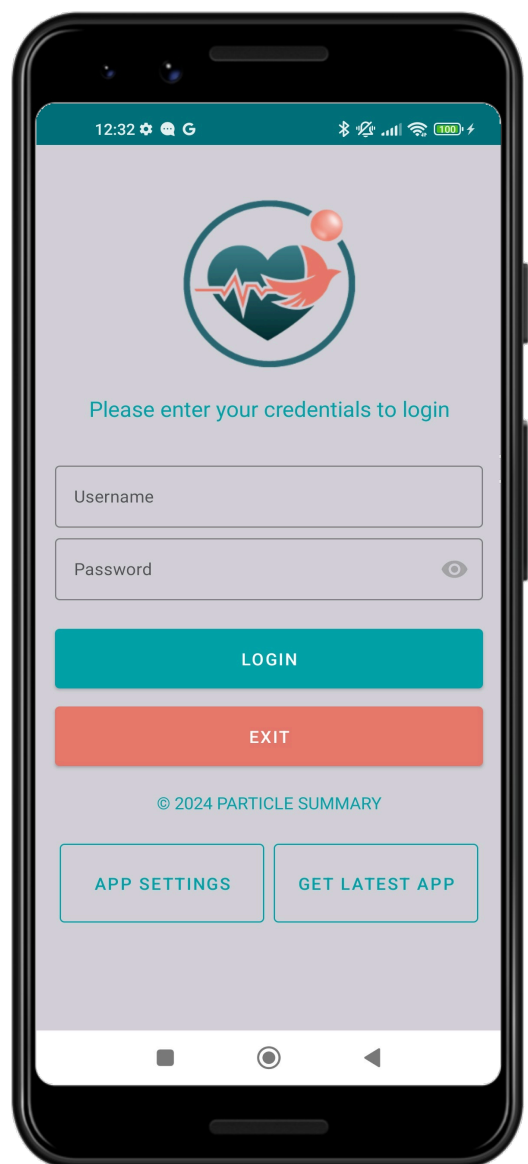